## techŜtep

## Techstep Essentials MDM

Adding Android device – WPC (Work profile on company owned devices)

Date: 07/03/2023

## Adding an Android device to Essentials MDM in WPC mode

The device management mode with Work Profile allows you to:

a. add a private employee's device that will also serve as a work device (BYOD). The advantage of this solution is that the device does not have to be restored to factory settings, and the employee can use a phone that he knows well and does not have to learn to use it.

adding a work device, but with a dedicated part for private data (WPC). In this case, the device must be either new or restored to factory settings

Regardless of the selected mode above, a Work Profile will be created on such a device, which will be managed from the Essentials MDM manage console and is dedicated to data, accounts and work applications. At the same time, the private part of the device will not be subject to control, so that the user can be confident about the privacy and security of personal data stored on the device.

Essentials MDM offers an easy registration wizard that allows you to quickly and easily add a new device to the system with a Work Profile. This feature allows you to register a single device in different ways: email, SMS or QR code.

## Adding a device

To add a device (WPC) to the system, hover over the + button in the **DEVICES** tab and choose the '**Enroll a device**' option.

| techŜtep   |                                    | Monitoring      | Devices ~  | Users Ap                    | plications ~   | Configurations                             |
|------------|------------------------------------|-----------------|------------|-----------------------------|----------------|--------------------------------------------|
| <b>v</b> _ | + Q Search                         |                 |            |                             |                |                                            |
|            | Enroll a device<br>Bulk enrollment | n IMEI          | Phor       | ne Enrollment<br>per method | Device<br>mode | Last Created<br>contact Y on               |
|            | Create entry (enroll later         | ) 'PC 35580<br> | 8981283101 | WPC QR                      | WPC            | 2023-02-27 2023-02-21<br>09:47:33 13:05:54 |

A step-by-step modal window will appear and guide you through the enrollment process.

First, choose a platform. You can choose between Android, Apple or other devices (eg Windows). In this case, we will choose Android.

| te | ch <mark></mark> step              | Monitoring Devices ~ | Users Applicat | ions - Configurations         | Policies - Advanc   | trello.com/   | _/techstep-consulting-services-gr | Admin -   | 5.30.0           | I-RC12 |
|----|------------------------------------|----------------------|----------------|-------------------------------|---------------------|---------------|-----------------------------------|-----------|------------------|--------|
| ~  | + Q S                              |                      |                | Add a new d                   | evice               |               | ×                                 |           | ☆ '              | Ŧ      |
|    | Model                              | Choose a platform    | Assign a user  | Policy previ                  | ew Cho              | bose a method | Confirmation                      | e<br>e    | Policy<br>status |        |
|    | Samsung SM-<br>A326 Galaxy<br>A32  |                      |                |                               |                     |               |                                   | IPC<br>Ip | Fail             |        |
|    | Samsung<br>(SM-G736B)              |                      |                | Choose a platform of the devi | ce you want to add. |               |                                   |           | Not applied      | 1      |
|    |                                    | Android              |                | Apple                         |                     | Othe          | r                                 | R         |                  |        |
|    | Samsung SM-<br>T500 Galaxy<br>Tab  | <b></b>              |                | ć                             |                     |               | i                                 | t I       | Fail             |        |
|    | Samsung SM-<br>T500 Galaxy<br>Tab  | Add Android devic    | e              | Add Apple de                  | vice                | Add other     | device                            | t         | Fail             |        |
|    | Samsung SM-<br>G525 Galaxy<br>XCov | Samsung KME          |                | 12:37:04 10:38:31             | 12:37:02            | Meny          | Samsung poli                      | cy It     | Not applied      |        |

In the second step, select enrollment method - BYOD/WPC to register a device with a work profile. Depending on the method chosen, an appropriate policy will be assigned. You can also select if there will be user authentication required. You can also add "Device groups if desired.

| te | chStep                               | Monitoring Devices ~                                                                                                    | Users Applications ~ | Configurations Policie | s - Advanced    | Ļ                  | 음 User Adi | nin ~            | 5.30.0-RC12 |
|----|--------------------------------------|----------------------------------------------------------------------------------------------------|----------------------|------------------------|-----------------|--------------------|------------|------------------|-------------|
| ∽, | + Q 54                               | Add a new device ×                                                                                                    |                      |                        |                 |                    |            | ≈ ☆              | •           |
|    | Model                                | Choose a platform                                                                                                    | Assign a user        | Policy preview         | Choose a method | Confirmation       | y<br>e     | Policy<br>status |             |
|    | A326 Galaxy<br>A32<br>Samsung        | Enrollment method                                                                                                    |                      |                        |                 |                    | /P<br>Ip   | C Fal            |             |
|    | (SM-G736B)                           | Fully managed device (COBO) Device with work profile (BYOD, WPC) Dedicated device (COSU) Shared device BBTA to the second device BBTA to the second device (COSU) BBTA to the second device (COSU) BBT |                      |                        |                 |                    |            |                  |             |
|    | Samsung SM-<br>T500 Galaxy<br>Tab    | Fail                                                                                                    |                      |                        |                 |                    |            |                  |             |
|    | Samsung SM-<br>T500 Galaxy           | User authorization required O                                                                                                    |                      |                        |                 |                    | 12         | Fai              |             |
|    | Samsung SM-<br>G525 Galaxy<br>XCov   | No authentication                                                                                                    | ı                    | Any user               |                 | Selected user only | t          | Not ap           | plied       |
|    |                                      | Device groups                                                                                                    |                      |                        |                 |                    |            |                  |             |
|    |                                      | Select group                                                                                                    |                      |                        |                 |                    |            |                  |             |
|    | () User missing? Add a new one here. |                                                                                                    |                      |                        |                 |                    |            |                  |             |
|    |                                      |                                                                                                    |                      |                        |                 | Back               | Next       |                  |             |
|    |                                      |                                                                                                    |                      |                        |                 |                    |            |                  |             |

In the next step select Corporate-owned device with work profile (WPC) as a method for enrollment.

| tech <mark></mark> step                          | Monitoring Devices ~ | Users Applications ~                                                                                                    | Configurations        | Policies ~             | Advanced                      | Д <sup>00</sup> | <mark>온</mark> User A | dmin •        | 6.               | 30.0-RC12 |
|--------------------------------------------------|----------------------|----------------------------------------------------------------------------------------------------|-----------------------|------------------------|-------------------------------|-----------------|-----------------------|---------------|------------------|-----------|
| v, + Q si                                        |                      | L.                                                                                                    | Add a new             | device                 |                               |                 | ×                     | 111           | ☆                | •         |
| Model<br>Samsung SM-                             | Choose a platform    | Assign a user                                                                                                    | Policy pr             | eview                  | Choose a method               | Confirmation    |                       | y<br>e<br>IPC | Policy<br>status |           |
| A32<br>Samsung<br>(SM-G7368)                     |                      | Time to pick a method! You can a                                                                                                   | choose BYOD mode or W | VPC mode (work profile | on corporate-owned device).   |                 |                       | •             | Not appl         | led       |
| Samsung SM-<br>1500 Galaxy<br>Tab                |                      | Corporate-owned device with<br>(WPC)<br>Android 10+                                                                                | h work profile        | Private device         | Android 6+                    |                 |                       |               | Not appl         | ed        |
| Samsung SM-<br>T500 Galaxy<br>Tab<br>Samsung SM- |                      | <u> </u>                                                                                                    |                       | Brandra vour daule     |                               |                 |                       | t (           | Fail             |           |
| XCov_                                            |                      | Ensure that the target device mee<br>requirements:<br>© Running Android 10.0+<br>© New/factory reset<br>© Connected to the charger | ets the following     | Work profile wi        | III be created on the device. |                 |                       |               | nor opp          |           |
|                                                  |                      | Select                                                                                                    |                       |                        | Select                        |                 |                       |               |                  |           |
|                                                  |                      |                                                                                                    |                       |                        |                               |                 | Back                  |               |                  |           |

In the next step, the QR code for enrollment will be shown and you can choose a WiFi network if desired. This QR code can only be scanned with a new or wiped device. Please see the next step to know how to access the scanning camera for this.

| te | ech <mark>Ŝ</mark> tep                                                                                       | Monitoring <b>Devices</b> - Users                                                                                                    | Applications ~                          | Configurations                        | Policies ~            | Advanced                              | Ļ                        | 은 User / | Admin                | ✓ 5.1                    | i.30.0-RC12 |
|----|----------------------------------------------------------------------------------------------------|----------------------------------------------------------------------------------------------------|-----------------------------------------|---------------------------------------|-----------------------|---------------------------------------|--------------------------|----------|----------------------|--------------------------|-------------|
| ~  | + Q 50                                                                                                    |                                                                                                    |                                         | Add a new d                           | levice                |                                       |                          | ×        | \$\$\$               | ☆                        | Ŧ           |
|    | Model<br>Samsung SM-<br>A326 Galaxy                                                                          | Choose a platform                                                                                                    | Assign a user                           | Policy prev                           | iew                   | Choose a method                       | Confirmation             |          | y<br>Ie<br>IPC       | Policy<br>status<br>Fall |             |
|    | A32<br>Samsung<br>(SM-G736B)                                                                                 | Step 1: Set up a WiFi (optional)                                                                                                    |                                         |                                       | Step 2:               | Scan the QR code                      |                          |          |                      | Not appl                 | lied        |
|    | Samsung SM-<br>1500 Galaxy<br>Tab<br>Samsung SM-<br>1500 Galaxy<br>Tab<br>Samsung SM-<br>6525 Galaxy<br>XCov | This enrollment method requires internet<br>connection, if there's no Shil card in the device, fill<br>in Will settings below.<br>Network name<br>Will<br>Possword |                                         |                                       |                       |                                       |                          |          | It<br>It<br>It<br>It | Not appli                | lied        |
|    |                                                                                                    |                                                                                                    | Go to the target d<br>The target device | evice<br>needs to stay on the welcome | screen. Top the scree | en 6 times to download QR code scanne | r and enroll the device. | Back     |                      |                          |             |

The QR Reader can be easily accessed by tapping the welcome screen (anywhere but not on the blue "Start button") on a factory reset/new device 6 times. You chose the language and the QR reader will start automatically.

|      | 46 46 Juli 98% |
|------|----------------|
| Well | kom!           |
|      |                |
| St   | art            |
| C.   | $\dot{\pi}$    |

After scanning the code, the process is automatic. The user must confirm the registration by clicking Next or Continue in the screens that appear and entering the WiFi information or user credentials if required.